#### لغة HTML

لكل مخلوق لغته الخاصة به، مثلاً العرب يتكلمون اللغة العربية، وأيضاً للإنترنت لغتها الخاصة لكي تشغل الصفحات وتبثها في عالم الانترنت. فكل ما تشاهده على الانترنت سواءً جيداً أو سيئاً هو مصمم بلغة خاصة بتصميم صفحات ومواقع الإنترنت، وهناك لغات عدة للإنترنت نذكر منها الآتي:

- لغة XHTML & HTML.
  - لغة CSS.
  - لغة Java Script.

واللغات هي عبارة عن أكواد (شيفرات برامج) تُشغِّل ما نراه على شبكة الإنترنت.

<u>Hyper Text هي اللغة المستخدمة لإنشاء صفحات الإنترنت، والكلمة هي اختصار لـ Markup Language</u> البرمجي، والشكل المتعارف عليه النغات البرمجة الأخرى كلغة <sup>++</sup>D. فهي مثلاً لا تحوي جمل تحكم ودوران، و عند الحاجة لاستخدام هذه الجمل يجب تضمين شيفرات من لغات أخرى كه Java, تحكم ودوران، و عند الحاجة لاستخدام هذه الجمل يجب تضمين شيفرات من لغات أخرى كه Java, تحكم ودوران، و عند الحاجة لاستخدام هذه الجمل يجب تضمين شيفرات من لغات أخرى كه من ي معين، لأنه يتم تفسير ها وتنفيذ تعليماتها مباشرة من قبل متصفح الإنترنت بغض النظر عن النظام المستخدم. لذلك فهي لغة بسيطة جداً، وسهلة الفهم والتعلم، ولا تحتاج لمعرفة مسبقة بلغات البرمجة والهيكلية المستخدمة فيها. بل ربما كل ما تحتاجه هو القيل من التفكير المنطقي وترتيب الأفكار. كما توجد لغة المستخدمة فيها. بل ربما كل ما تحتاجه هو القليل من التفكير المنطقي وترتيب الأفكار. بشكل منتظم وممنهج، وسيتم التوسع بدر اسة هذه اللغة وتطبيقها في القسم العملي. يتكون مفر دات لغة المتلا من شيفرات تسمى TML أي الوسوم، وهي تستخدم بشكل أزواج، وتكتب بالصيغة الآتية (من اليسار إلى اليمين):

<TAG> النص المكتوب بين الوسمين والذي سيتأثر بمما <TAG> ≁ وسم النهاية وسم البداية يتميز بوجود اشارة /

فعلى سبيل المثال، الوسم <B> يستخدم لكتابة الكلمات بخط أسود عريض (Bold)، وذلك بالشكل الآتي:

<B>Text </B>

و هناك بعض الوسوم الخاصة التي تستخدم بصورة مفردة مثل وسم نهاية السطر <BR>، أو قد تستخدم بكلتا الحالتين مثل وسم الفقرة <P>. كيف نبدأ... لا يتطلب كتابة ملف HTML أي برامج خاصة، فهي كما قلنا لغة لا تحوي برنامجاً مترجماً، بل نحتاج فقط إلى برنامج لتحرير النصوص البسيطة ومعالجتها، وبرنامج المفكرة الموجود في Windows يفي بهذا الغرض. وكذلك إلى أحد متصفحات الإنترنت مثل: Netscape أن تقوم بحفظ النص المكتوب بملف يحمل الامتداد الصفحات التي نقوم بتصميمها. و عليك فقط والجدير ذكره أنه يوجد العديد من البرامج التي تستخدم لإنشاء صفحات التي نقوم بتصميمها. و عليك فقط والجدير ذكره أنه يوجد العديد من البرامج التي تستخدم لإنشاء صفحات للاحوية من الحاجة أن تقوم بحفظ النص المكتوب بملف يحمل الامتداد *html*. أو *htm*. والجدير ذكره أنه يوجد العديد من البرامج التي تستخدم لإنشاء صفحات التي نقوم بتصميمها. و عليك فقط ورسومات وجداول، ثم يقوم المستخدم من خلالها بكتابة الصفحات وتصميمها بما تحويه من نصوص والجدير نكره أنه يوجد العديد من البرامج التي تستخدم لإنشاء صفحات وتصميمها بما تحويه من نصوص ورسومات وجداول، ثم يقوم البرنامج بتخليق الوسوم المناسبة وتحويل هذه الصفحات من وراء دون معرفة هذه اللغة، إذ يوم المستخدم من خلالها بكتابة الصفحات وتصميمها بما تحويه من نصوص ورسومات وجداول، ثم يقوم البرنامج بتخليق الوسوم المناسبة وتحويل هذه الصفحات من وراء معرفة الكواليس تلقائياً وحفظها بتنسيق وهذه الطريقة على سهولتها وسرعتها نسبياً، إلا أنه لا ينصح باستخدامها لمن يريد معرفة هذه اللغة والتمكن منها. له سنقوم بسرد الوسوم الأساسية لصفحة الويب ومناقشتهم الواحد تلو الآخر، لنصل في النهاية إلى إنشاء صفحة ويب بسيطة. لنأخذ الوسوم الآتية:

| وسم البداية     | وسم النهاية |
|-----------------|-------------|
| <html></html>   |             |
| <head></head>   |             |
| <title></title> |             |
| <body></body>   |             |

نلاحظ أن كل منها يتألف من زوج من الوسوم: وسم البداية ووسم النهاية، ويتميز وسم النهاية بوجود الرمز /. تأمل الرسم الآتي، فهو يعطي فكرة عن تركيب ملف html:

| <html><br/><head><br/><title><br/></title><br/></head><br/><br/><body></body></html> | عنوان انصفحة ومعنومات خاصة عنها<br>كانمحكويات وانوصف واسم انكائب وانتغة<br> |
|--------------------------------------------------------------------------------------|-----------------------------------------------------------------------------|
|                                                                                      | محكويات الصفحة بما فيها من تصوص<br>وجداول ووصلات تَشْعِيهُ ورسوم وصور       |
|                                                                                      |                                                                             |

إذاً، فملف html يبدأ دائماً بالوسم <HTML> وينتهي بالوسم <HTML>. أما الوسم <HEAD> فيحدد بداية المقطع الذي يحوي المعلومات الخاصة بتعريف الصفحة، كالعنوان (HEAD> فيحدد بداية المقطع الذي يحوي المعلومات الخاصة بتعريف الصفحة، كالعنوان الظاهر على شريط عنوان المتصفح، وهذا العنوان بدوره يحتاج لأن يوضع بين الوسمين: </tr

<TITLE>

This is a test Webpage </TITLE> </HEAD> <BODY> Wow, I'm writing my first webpage </BODY></HTML> والآن، قم بحفظ ما كتبته في ملف وبأي اسم تختاره، ولا تنس أن الامتداد المستخدم في أسماء ملفات HTML هو htm. أو html، مثلاً اخترنا الاسم lst\_file.htm، ومن الأفضل أن تقوم بإنشاء مجلد مستقل على القرص الصلب لكي تحفظ فيه ملفاتك، فهذا يسهل عليك عملية استرجاعها للعرض أو التحديث، وليكن هذا المجلد مثلاً بالاسم C:\htmfiles (أو بأي اسم تحبذه). حان وقت العرض لكي نشاهد نتيجة ما كتبناه: قم بتشغيل متصفح الإنترنت الذي تستخدمه، فإذا كان Netscape Navigator اختر الأمر Open File من قائمة File، أما في MS Internet Explorer فاختر الأمر Open من قائمة File، ثم حدد المسار الذي يوجد فيه الملف، وليكن المسار الآتى: C:\htmfiles\1st file.htm

وذلك طبعاً حسب الافتراضات السابقة التي اتبعتها عند تخزين الملف، وهذا ما حصلت عليه وفق الشكل الآتي:

| 🔯 C:\htmfiles\1st_file.htm (local) - Microsoft Corpo                      | ration Arabic Intern 🗖 🗖 🗙 |  |
|---------------------------------------------------------------------------|----------------------------|--|
| <u>File E</u> dit <u>V</u> iew <u>G</u> o F <u>a</u> vorites <u>H</u> elp |                            |  |
| ← ⇒ 😣 🖻 🗥 Q 🖭 -                                                           | 🖨 🛦 🗟 🕻 🦲                  |  |
| Address C:\htmfiles\1st_file.htm                                          | ✓ Links                    |  |
|                                                                           |                            |  |
| Wow, I'm wnting my first webpage                                          |                            |  |
|                                                                           |                            |  |
|                                                                           |                            |  |
|                                                                           | V                          |  |
|                                                                           | 💽 🦇 //.                    |  |

القد قمت بإنشاء أول صفحة ويب خاصبة بك.

قبل أن نستمر، يجب الانتباه إلى الملاحظات الآتية عند كتابة صفحات الويب (في HTML):

- لا يوجد فرق بين كتابة الوسوم بالأحرف الإنكليزية الكبيرة UPPERCASE أو الأحرف الصغيرة lowercase، لذلك تستطيع الكتابة بأي شكل منهما أو حتى الكتابة بكليهما.
- إن المتصفحات لا تأخذ بالحسبان الفراغات الزائدة أو إشارات نهاية الفقرات (أي عندما تقوم بضغط مفتاح Enter) التي تجدها هذه المتصفحات في ملف html، وبعبارة أخرى فإنه باستطاعتك كتابة ملفك السابق بالشكل الآتي:

<HTML><HEAD><TITLE> This is a test Webpage </TITLE></HEAD><BODY> Wow, I'm writing my first webpage </BODY></HTML>

<HTML> <HEAD> <TITLE> This is a test Webpage </TITLE> </HEAD> <BODY> Wow, l'm writing my first webpage </BODY> </HTML> أو حتى بهذا الشكل الآتي: <HTML> <HEAD> <TITLE> This is a test Webpage </TITLE> </HEAD> <BODY>Wow, I'm writing my first webpage </BODY></HTML> وفي كل الحالات ستحصل على النتيجة نفسها. لكنَّ هذا لا يعني أن الفقرة المكونة مثلاً من عشرة أسطر ستمتد إلى أمتار عدة بعرض الشاشة، لا بالطبع، لأن المتصفح سيقوم بعمل التفاف تلقائي لها بحسب عرض الشاشة، مهما كان مقدار هذا العرض. والآن قد تتساءل، إذن كيف يمكن التحكم بمقدار النص المكتوب في كل سطر، وكيف يمكن تحديد نهاية الفقرة وبداية الفقرة التي تليها؟ سوف نستخدم الوسم <BR> لتحديد نهاية السطر، والبدء بسطر جديد (لاحظ أن هذا الوسم مفرد، أي ليس له وسم نهاية). نعود الآن إلى المثال السابق، قم بتعديل الملف لكي يصبح بالشكل الآتي: <HTML> <HEAD> <TITLE> This is a test Webpage </TITLE> </HEAD> <BODY> Wow, <BR> I'm writing my <BR> first webpage

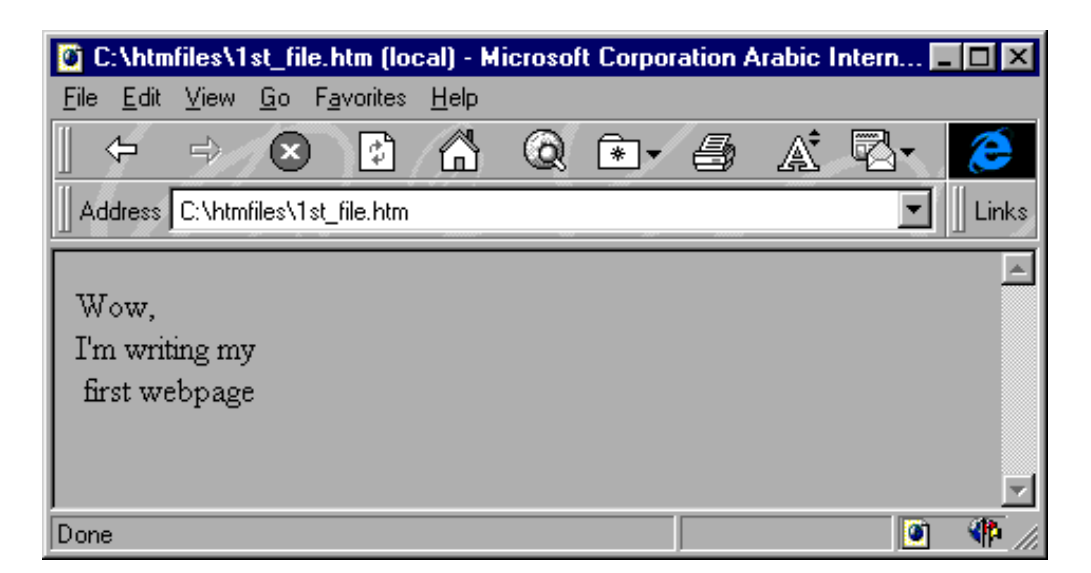

و هناك أيضاً الوسم <P> الذي يقوم تقريباً بعمل الوسم السابق نفسه، أي أنه ينهي السطر أو الفقرة ويبدأ بسطر جديد، لكن مع إضافة سطر إضافي فارغ بين الفقرات.

| <html></html>                       |
|-------------------------------------|
| <head></head>                       |
| <title></title>                     |
| This is a test Webpage              |
|                                     |
|                                     |
| <body></body>                       |
| Wow, <p> I'm writing my <p></p></p> |
| first webpage                       |
|                                     |
|                                     |

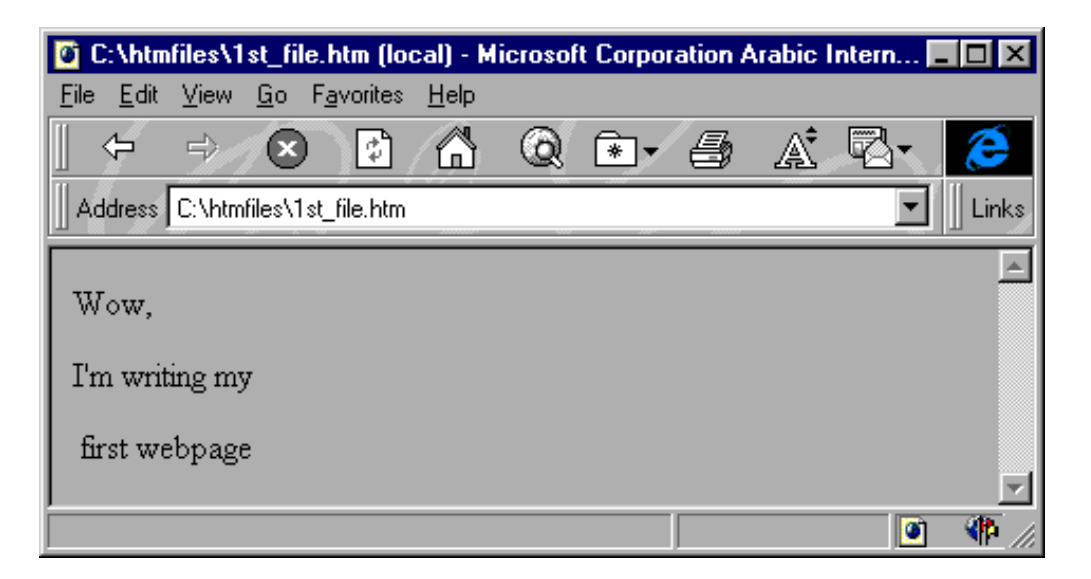

أما الفراغات فتعتبر رموزاً خاصة، لذلك لا نستطيع التحكم بها وبعددها إلا باستخدام الوسم «nbsp; (والأحرف هي اختصار للعبارة Non Breakable Space). وإذا أردت إدخال فراغات عدة بين نص وآخر، ما عليك إلا كتابة هذا الوسم بعدد الفراغات المطلوب نفسها، كما يجب عليك التقيد بالأحرف الصغيرة هنا. إذاً، لنعد إلى المفكرة ونكتب ملفنا بالشكل الآتي:

<HTML> <HEAD> <TITLE> This is a test Webpage </TITLE> </HEAD> <BODY> Wow, I'm writing my first webpage </BODY> </HTML>

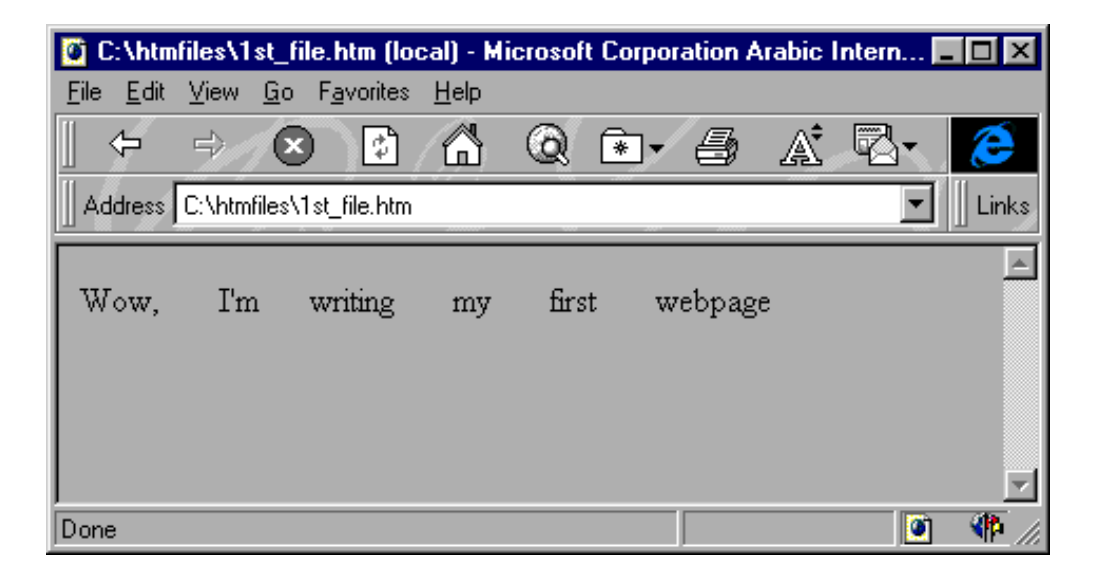

وبمناسبة الحديث عن الرموز الخاصة، فهناك العديد من هذه الرموز التي يجب أن تكتب بصورة معينة وباستخدام الوسوم وليس مباشرة بصورتها العادية. خذ مثلاً إشارتي أكبر من وأصغر من وإشارة الإقتباس "، كل هذه الإشارات تُستخدم أصلاً مع الوسوم، فهي محجوزة ضمن مفردات لغة مالسارة الاقتباس "، كل هذه الإشارات تُستخدم أصلاً مع الوسوم، فهي محجوزة ضمن مفردات لغة ماريقة عرض الحطأ استخدامها بصورتها الصريحة، لئلا يؤدي ذلك إلى حدوث مشكلات في طريقة عرض الصبة عرض هذه الرموز الخلي من مقردات لغة ماريقة عرض الحطأ استخدامها بصورتها الصريحة، لئلا يؤدي ذلك إلى حدوث مشكلات في طريقة عرض الصفحة. كذلك، فإن هناك رموز غير موجودة أساساً على لوحة المفاتيح، كرمز حقوق الطبع © ورمز العلامة المسجلة ®، ونحتاج إلى هذه الطريقة (طريقة الوسوم) لكتابتها. سنقوم الأن بالتعرف على الخصائص التي يمكن إضافتها إلى الوسم <BODY من أجل التحكم بالشكل العام للصفحة، وخصوصاً فيما يتعلق بالألوان. بالشكل العام للصفحة، وخصوصاً فيما يتعلق بالألوان. منقوم الأن بالتعرف على الخصائص التي يمكن إضافتها إلى الوسم <BODY من أجل التحكم طبعاً، أنت لا زلت تذكر الصفحة التي قمنا بكتابتها سابقاً. صفحة بالشكل العام للصفحة، وخصوصاً فيما يتعلق بالألوان.

[عدادات أخرى<sup>1</sup>.

<sup>1</sup> ربما تقول: أهذه صفحة إنترنت! أين الألوان والرسومات والخطوط الجميلة والتنسيقات التي نراها في صفحات الإنترنت؟ معك حق، لكن مهلاً فما زلنا في البداية.

سوف نستمر باستخدام صفحتنا هذه لتوضيح بعض الأمثلة أيضاً، لكن لن نقوم بتكرار كتابة وسوم البداية طالما أن عملنا يتركز في الجزء المخصص لمحتويات الصفحة نفسها، أي ضمن الوسمين <PODY> ... </PODY> ... </PODY> ... </PODY> ... إذن لنبدأ العمل ...النبداية للعمل ...المخصص لمحتويات الصفحة نفسها، أي ضمن الوسمين المحتويات الصفحة نفسها، أي ضمن الوسمين المنابذ لنبدأ العمل ...إذن لنبدأ العمل ...المحتويات الصفحة نفسها، أي ضمن الوسمين المحتويات الصفحة نفسها، أي ضمن الوسمين المحتويات الصفحة نفسها، أي ضمن الوسمين المحتويات المحلح المحتويات المحتويات المحلح المحتويات الوسمين المحتويات العمل ...إذن لنبدأ العمل ...المحتويات المحتويات المحتويات المحتويات المحتويات المحتويات الوسمين المحتويات المحتويات المحتويات الوسمين الوسمين المحتويات المحتويات المحتويات المحتويات المحتويات المحتويات المحتويات المحتويات المحتوي المحتويات المحتويات المحت

#### <BODY BGCOLOR="FFFFFF">

</BODY>

لقد قمت بإضافة الخاصية BGCOLOR إلى الوسم <BODY>، وهي تقوم بتحديد لون الخلفية للصفحة، أما FFFFFF فهي القيمة التي تمثل اللون المختار، وهو هنا اللون الأبيض، (لاحظ أنها مكتوبة بين إشارتي "")، ولو أردت تمثيل اللون الأسود لكتبت الرمز 000000، أو الرمز CC6699 للون الأزرق الفاتح، وهكذا... فمن أين جاءت هذه القيم، وكيف؟

- القليل عن الألوان ...
- تلاحظ أن القيم السابقة مكونة من سنة رموز، وهي مكتوبة بالصيغة الأتية:

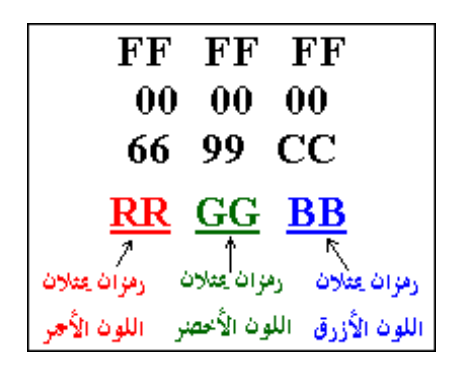

هناك ثلاثة ألوان أساسية هي الأحمر والأخضر والأزرق، ولكل منها يوجد 256 درجة لونية، ويُعبَّر عن هذه الدرجات بالأرقام من 000 وحتى 255. ومن خلال مزج هذه الألوان بدرجاتها اللونية المختلفة نحصل على الألوان الأخرى.

**ملاحظة:** إن أي لون هو مزيج وبنسبة معينة من الدرجات من هذه الألوان الثلاثة، فمثلاً: الأربي الألبي المرابي المرابي المرابي المرابي المرابي المرابي المرابي المرابي المرابي المرابي المرابي المرابي ا

- اللون الأسود مكون من الدرجة 000 من كل من اللون الأحمر والأخضر والأزرق.
   اللون الأبيض مكون من الدرجة 255 من هذه الألوان.
- "اللون الأبيص مدون من الدرجة ور2 من هذه الأنوان. - اللون الأصفر مكون من الدرجة 255 للون الأحمر والدرجة 255 للون الأخضر.
  - والدرجة 000 للون الأزرق. - وهكذا بالطريقة نفسها يتم تكوين باقي الألوان.

وبعملية حسّابية بسيطّة 256×256×626 ينتّج لدينًا أن عدد الألوان التي يمكن الحصول عليها بمزج الألوان الثلاثة السابقة هو 16777216 بالضبط.

حسناً، لكن من أين جاءت الرموز FFFFFF التي عبَّرت عن اللون الأبيض. إنها ببساطة أرقام مكتوبة بالنظام الست عشري (Hexadecimal)<sup>2</sup>. فالرقم 255 بالنظام العشري العادي يكافئه الرقم FF بالنظام الست عشري.

إذاً، فالرقم الست عشري FF على اليسار يمثل الدرجة 255 من اللون الأحمر، والرقم FF في الوسط يمثل الدرجة 255 من اللون الأخضر، والرقم FF على اليمين يمثل الدرجة 255 من اللون الأزرق.

<sup>2</sup> نظام عددي أساسه الرقم 16 (H)، ويُعبَّر عنه باستخدام الأرقام العادية من 0 إلى 9 والرموز A,B,C,D,E,F.

وعلى هذا المنوال، يُعبَّر عن اللون الأزرق الفاتح بالرقم الست عشري: CC6699، أما اللون الأسود فرقمه هو 0000000. الأسود فرقمه هو 000000. وهذا جدول ببعض الألوان ورموزها المكافئة بالنظام الست عشري:

| ABCDEF | FFFF00 |
|--------|--------|
| FEDCBA | 336699 |
| 773466 | 112233 |
| FF1122 | 666666 |
| 0033FF | 663333 |
| AABBAA | 00FF00 |
| 800800 | FF6600 |
| 008008 | 993366 |
| 020769 | 123456 |
| 111111 | 654321 |

أما كيف تَعرف الرمز الخاص باللون الذي تريد اختياره، فيوجد برامج خاصة تستطيع من خلالها دمج الألوان الثلاثة بنسب مختلفة، ومن ثم يقوم البرنامج بتوليد الرمز الست عشري المكافئ للون الناتج.

ملاحظة: بعض المتصفحات لا نتعرف على رموز الألوان إلا بوضع إشارة # قبل هذه الرموز، لذلك من الأفضل استخدامها دائماً.

وبالنسبة لبعض الألوان الأساسية والدارجة، من الممكن استخدام أسماء هذه الألوان مباشرة بدلاً من الأرقام الست عشرية، وهذا جدول يوضح هذه الألوان ومسمياتها:

| Black   | White  |
|---------|--------|
| Red     | Green  |
| Marron  | Purple |
| Navy    | Blue   |
| Teal    | Lime   |
| Gray    | Silver |
| Olive   | Aqua   |
| Fuchsia | Yellow |

ونعود الأن إلى الوسوم وخصائصها: <BODY BGCOLOR="#FFFFF" BACKGROUND="image.jpg">

</BODY>

تقوم الخاصية BACKGROUND بتحديد صورة كخلفية (ورق جدران) للصفحة، وقد استُخدمت الصورة الآتية:

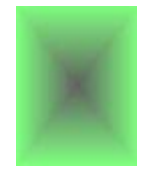

والمسماة image.jpg في صفحتنا، وكانت النتيجة التالية:

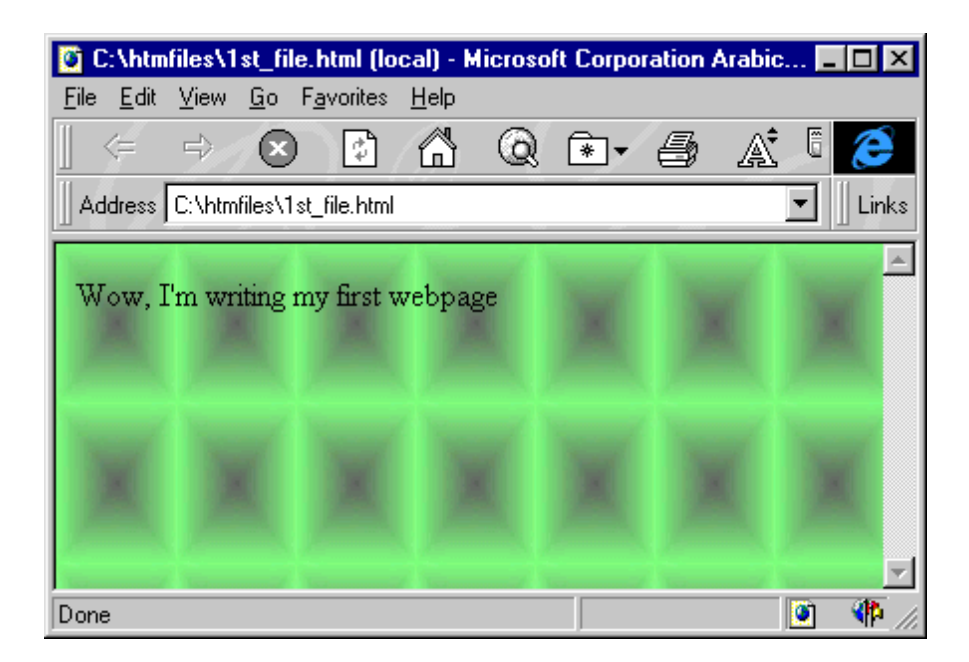

نلاحظ أن المتصفح قد قام بتكرار عرض الصورة بطريقة التجانب، وأنها أصبحت تغطي كل الشاشة، بحيث حجبت أيضاً اللون الأبيض الذي حددناه كلون للخلفية (من خلال الخاصية BGCOLOR)، والحقيقة أن اللون يظهر فقط عندما لا نقوم باستخدام صورة ما كخلفية. ومع ذلك يفضل تحديده احتياطاً، وخاصة أن بعض المتصفحات القديمة تُوصَف بأنها متصفحات نصية يفضل تحديده احتياطاً، وخاصة أن بعض المتصفحات القديمة تُوصَف بأنها متصفحات نصية الذين قاموا بإلغاء خيار عرض الصور تلقائياً من متصفحاتهم. إذاً، لنعطيهم على الأقل فرصة مشاهدة بعض الألوان إن لم يستطيعوا مشاهدة الصور. إننا نستطيع استخدام الصور بأحجام مختلفة طولياً أو عرضياً كخلفيات للصفحة، والمتصفح نفسه و الذي يقوم تلقائياً بعرضها في وضع التجانب، ما يعطي الانطباع بأنها صورة كبيرة، وإليك بعض الأمثلة:

انقر على الصورة الأتية لكي تشاهدها كخلفية للصفحة:

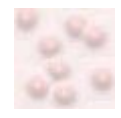

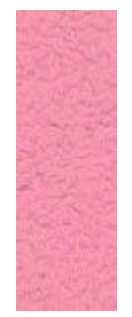

ولنكمل مع باقي الخصائص في وسم <BODY>. ربما لاحظت خلال استخدامك للإنترنت أن معظم الوصلات التشعبية (Links) التي تنقر عليها لتنقلك إلى صفحات أو مواقع أخرى على الشبكة هي دائماً مميزة باللون الأزرق، وأن الوصلات التي قمت بزيارتها فعلاً قد تحول لونها إلى القرمزي. حسناً، هذه هي الألوان الافتراضية التي تعتمدها المتصفحات، لكن قد لا يعجبك ذلك وتريد تغيير ذلك، أو ببساطة ربما تريد استخدام لون أو صورة غامقة لخلفية الصفحة بما سيؤدي إلى اختفاء هذه الوصلات أو حتى اختفاء نص الصفحة نفسها، فما العمل؟

| TEXT="#rrggbb"  | تحديد لون النص الأساس للصفحة.                                                   |
|-----------------|---------------------------------------------------------------------------------|
| LINK="#rrggbb"  | تحديد لون الوصلات التشعبية.                                                     |
| VLINK="#rrggbb" | تحديد لون الوصلات التشعبية التي تمت زيارتها (visited links).                    |
| ALINK="#rrggbb" | تحديد لون الوصلة التشعبية الفعالة، أي عندما يتم النقر عليها ( active<br>links). |

والأن، دعنا نجمل الخصائص السابقة في عبارة واحدة، وسوف نكتب الرموز الخاصة بالألوان بتلك الألوان نفسها التي تمثلها. ويجب الانتباه إلى أنه لا أهمية للترتيب في كتابة هذه الخصائص داخل العبارة.

<BODY BACKGROUND="backimag.jpg"</p>
BGCOLOR="#ffff00"
TEXT="#000066"
LINK="#00ff00"
VLINK="#ff0000"
ALINK="#999999">
اول أن تحللها؟ هل استنتجت أننا قد حددنا الصورة ولينا backimag.jpg كخلفية للصفحة؟ وأننا
اخترنا اللون الأصفر للخلفية (في حالة عدم عرض الصورة السابقة كخلفية)؟ وأن النص سيظهر باللون الأزرق الغامق؟ أما الوصلات التشعبية فلونها أخضر؟ والوصلات التي تمت زيارتها ستظهر باللون الأحمر؟ أما تلك الوصلة الفعالة فستظهر باللون الرمادي في لحظة الفعالة فستظهر باللون الرمادي في لحظة النقر عليها بالفارة؟

| Face  | تقوم هذه الخاصية بتحديد نوع الخط الذي نريده، وقد نقوم بتحديد أكثر من نوع<br>معاً. وفي هذه الحالة، إذا لم يتواجد الخط المحدد أولاً على جهاز الشخص الذي<br>يتصفح الموقع، يتم اعتماد الخط الثاني و هكذا:<br>FONT FACE="Traditional Arabic, Arabic Transparent,<br>Simplified Arabic"><br>Text<br><br>طبعاً، لا تنس أن تتأكد من كتابة أسماء الخطوط بالصورة الصحيحة هجائياً.    |
|-------|----------------------------------------------------------------------------------------------------|
| Color | أما هذه الخاصية فتحدد لون الخط، وذلك بمبادئ تحديد الألوان نفسها التي<br>تحدثنا عنها سابقاً:<br>FONT COLOR="#FF0000"><br>Text<br>                                                                                                    |
| Size  | نستخدم هذه الخاصية لتحديد حجم الخط، إذ يوجد سبعة أحجام لأي خط،<br>وتستطيع المتصفحات التعرف عليها.<br>نقوم بتحديد الحجم المطلوب بأسلوبين: أولهما المباشر، إذ تتم كتابة رقم يتراوح<br>ما بين 1-7، أي أننا نختار الحجم الذي نريده مباشرة:<br>Text<br><br>Text<br><br>وإليك نماذج بأحجام الخطوط:<br>فط بحجم 2<br>فط بحجم 3<br>فط بحجم 5<br>فط بحجم 5<br>فط بحجم 5<br>فط بحجم 5 |

ستقول الآن: لقد ثبت حجم الخط على حده الأدنى عند الدرجة -2 وعلى حده الأعلى عند الدرجة +4. إذن، ما الفائدة من وجود الدرجات الأخرى الأقل من -2 والأكبر من +4؟ حسناً، ماذا لو قمنا بتغيير الحجم الافتراضي للخط إلى 1 بدلاً من 3 في كل الصفحة، ألا نحتاج في هذه الحالة إلى الدرجات من +1 إلى +6 لتمثيل الأحجام الأكبر منه؟ وإذا قمنا بتحديد 7 كحجم افتراضي، ألا نحتاج إلى الدرجات من -1 إلى -6 لتمثيل الأحجام الأكبر منه؟ وإذا قمنا بتحديد 7 إذاً، نحن نحتاج فعلاً إلى هذه الدرجات لكي نغطي جميع الاحتمالات الواردة. و هذه بعض الأمثلة لتوضيح كيفية استخدام هذا الوسم، وسوف نرفق نتيجة كل مثال بعده مباشرة:

<FONT FACE="arial" SIZE="6" COLOR="#FF0000"> This font is Arial, Size is 6, Color is Red </FONT>

This font is Arial, Size is 6, Color is Red

<FONT FACE="arial" SIZE="+3" COLOR="#FF0000"> This font is Arial, Size is +3, Color is Red </FONT>

# This font is Arial, Size is +3, Color is Red

<FONT FACE="Times New Roman" SIZE="5" COLOR="#0000FF"> This font is Times New Roman, Size is 5, Color is Blue </FONT>

This font is Times New Roman, Size is 5, Color is Blue

<FONT FACE="courier" SIZE="2" COLOR="#800000"> This font is Courier, Size is 2, Color is Maroon </FONT> This font is Courier, Size is 2, Color is Maroon

<FONT FACE="Arial" SIZE="5" COLOR="#00FF00"> This </FONT> <FONT FACE="Times New Roman" SIZE="7" COLOR="#FF00FF"> is </FONT> <FONT FACE="Arial" SIZE="2" COLOR="#FF0000"> multi </FONT><FONT FACE="Impact" SIZE="4" COLOR="#000000"> colors, </FONT><FONT FACE="Courier" SIZE="2" COLOR="#0000FF"> multi </FONT><FONT FACE="Times New Roman" SIZE="3" COLOR="#008080"> faces. </FONT> <FONT FACE="Courier" SIZE="6" COLOR="#FFFF00"> and </FONT><FONT FACE="Arial" SIZE="5" COLOR="#808080"> multi </FONT> <FONT FACE="Impact" SIZE="2" COLOR="#800000"> sizes </FONT><FONT FACE="Times New Roman" SIZE="7" COLOR="#00FFFF"> text </FONT> This IS multi colors, multi faces, and multi sizes text

<FONT FACE="Impact" SIZE="6" COLOR="#000000">C </FONT> <FONT FACE="Impact" SIZE="6" COLOR="#008080">O</FONT> <FONT FACE="Impact" SIZE="6" COLOR="#FF0000">L</FONT> <FONT FACE="Impact" SIZE="6" COLOR="#0000FF">O</FONT> <FONT FACE="Impact" SIZE="6" COLOR="#800000">R</FONT> <FONT FACE="Impact" SIZE="6" COLOR="#FF00FF">S</FONT>

## COLORS

ننتقل الآن إلى الوسم الثاني من الوسوم الخاصة بالخطوط، وهو <BASEFONT>. وعمله هو تحديد نوع الخط وخصائصه بالنسبة للصفحة كلها. أي أنه يقوم بتعريف نوع الخط الأساس الذي سيستخدم في الصفحة من بدايتها إلى نهايتها ويحدد لونه وحجمه.

هل لاحظت انه وسم مفرد ولا يحتوي على وسم للنهاية؟ بالطبع، ما الحاجة إلى وسم النهاية طالما أنه يتعامل مع الصفحة ككل ومع الإعدادات الأساسية لها، وليس مع كلمة أو سطر أو فقرة بذاتها. لذلك، فإن هذا الوسم يُكتب عادة في أول الملف، ويفضل مباشرة بعد وسم <BODY>. أما الخصائص المستخدمة معه فهي الخصائص نفسها سالفة الذكر مع <FONT>3، وبالطريقة نفسها من دون أي اختلافات، وإليك هذه الشيفرة كمثال:

<BASEFONT Name="Arial" COLOR="#FF0000" SIZE="5">
Arial وبدراسة هذا المثال: نستنتج أنه يقوم بتعديل الخط الافتراضي للصفحة بحيث يصبح نوعه Arial وحجمه 5 ولونه أحمر. وبالتالي، فإن كل النصوص المكتوبة في تلك الصفحة سيطبق عليها هذا النمط من الخط، ما لم نقم طبعاً باستخدام الوسوم <Font>> ... <Font> لتعديلها والتحكم بمظهر ها كما فعلنا في الأمثلة السابقة، فهي أكثر تحديداً وأكثر مرونة من الوسم sizeFont الوسوم <Font>> ... 
EASEFONT> بمظهر ها كما فعلنا في الأمثلة السابقة، فهي أكثر تحديداً وأكثر مرونة من الوسم sizeFont الوسوم <Font>> ... 
EASEFONT> لتعديلها والتحكم بمظهر ها كما فعلنا في الأمثلة السابقة، فهي أكثر تحديداً وأكثر مرونة من الوسم sizeFont الحديث عن الألوان وتغيير اللون الأساس لنص الصفحة، ألا تذكر الخاصية Text التي وبمناسبة الحديث عن الألوان وتغيير اللون الأساس لنص الصفحة، ألا تذكر الخاصية text التي يتكتب مع الوسم <BASEFONT الحديث عن الألوان وتغيير اللون الأساس لنص الصفحة، ألا تذكر الخاصية text التي وبمناسبة الحديث عن الألوان وتغيير اللون الأساس لنص الصفحة، ألا تذكر الخاصية text التي وبمناسبة الحديث عن الألوان وتغيير اللون الأساس لنص الصفحة، ألا تذكر الخاصية text لو يتكتب مع الوسم <BASEFONT في الحديث ون التي استخدماها لتحديد لون نص الصفحة.</p>
وبمناسبة الحديث عن الألوان وتغيير اللون الأساس لنص الصفحة، ألا تذكر الخاصية text التي وبمناسبة الحديث عن الألوان وتغيير اللون الماس لنص الصفحة.

يوجد دائماً أكثر من طريقة لأداء العمل نفسه

هناك وسوم خاصة تُستخدم لتمييز العناوين Headings في صفحات الإنترنت، وهي: Hn> ... </Hn>

الحرف n هو رقم بين 1-6 يمثل مستوى العنوان وفق الآتي:

<H1> Heading 1 </H1> <H2> Heading 2 </H2> <H3> Heading 3 </H3> <H4> Heading 4 </H4> <H5> Heading 5 </H5> <H6> Heading 6 </H6>

<sup>3</sup> نستطيع استخدام الخاصية Name معه بدلاً من Face.

# Heading 1

#### **Heading 2**

Heading 3

Heading 4

Heading 5

Heading 6

ونأتي الآن إلى التنسيقات والتأثيرات التي يمكن إضافتها إلى النصوص، وفيمايلي الوسوم الخاصة بها متبوعة بمثال ونتيجته: \* الخط الغامق (الأسود العريض)، ونستخدم له الوسوم الأتية:

<B> ... </B> <STRONG> ... </STRONG>

| <b> Bold Text </b>             | This is <b>Bold Text</b> |
|--------------------------------|--------------------------|
| <strong> Strong Text </strong> | This is Strong Text      |

\* الخط المائل:

<I> ... </I> <EM> ... </EM>

| <i> Italic Text </i>       | This is Italic Text     |
|----------------------------|-------------------------|
| <em> Emphasized Text </em> | This is Emphasized Text |

\* الخط المسطر:

<U> ... </U>

<U> Underlined Text </U> This is <u>Underlined Text</u>

\* الخط المرتفع:

<SUP> ... </SUP>

<SUP> Superscript Text </SUP> This is <sup>Superscript Text</sup>

\* الخط المنخفض:

<SUB> ... </SUB>

<SUB> Subscript Text </SUB> This is Subscript Text

<BIG> ... </BIG>

| <big> Big Text </big> | This is Big Text |
|-----------------------|------------------|
|                       |                  |

\* خط صغير:

<SMALL> ... </SMALL>

<SMALL> Small Text </SMALL> This is Small Text

\* نص يعترضه خط:

<STRIKE> ... </STRIKE> <S> ...

| <strike> Striked Text </strike> | This is <del>Striked Text</del>     |
|---------------------------------|-------------------------------------|
| <s> Striked Text</s>            | This is <del>Striked Text</del> too |

\* نص الآلة الطابعة Tele Type:

<TT> ... </TT>

<TT> Tele Type Text </TT> This is Tele Type Text

وهذا النص يُعرف أيضاً بالنص موحَّد المسافات Monospaced Text، ولتوضيح هذا المفهوم إليك المثال الآتي: إذا أخذنا الحرفين m,i، وكتبنا كل منهما عشر مرات متتالية، نلاحظ أن المساحة التي شغلها الحرف m هي أضعاف المساحة التي شغلها الحرف i:

1111111111

mmmmmmmmm أما عند استخدام الوسم <TT> ... <TT>، فإن المساحة التي يشغلها كلا الحرفين تصبح موحدة كالآتي:

iiiiiiiii mmmmmmmmmm

و هذه أمثلة تجمع بين تنسيقات عدة معاً:

<B><I><U> This is a Bold, Italic and Underlined Text </U> </I> </B>

This is a Bold, Italic and Underlined Text

<FONT COLOR="#FF0000" SIZE="+3"><U><I> This text is red, size +3, Italic, and Underlined </I> </U> </FONT>

This text is red, size +3, Italic, and

### **Underlined**

وقد أردنا من هذه الأمثلة توضيح مسائل معينة: أهمها أنه بإمكاننا استخدام وسوم وتنسيقات عدة معاً في الوقت ذاته وللمقطع نفسه من النص<sup>4</sup>. وكما ذكرنا سابقاً، لا أهمية لترتيب هذه الوسوم ولا أيها ورد أولاً، ولكن عند استخدام الوسوم المتعددة في مقطع واحد يجب مراعاة عدم التداخل بينها!... كيف؟ انظر إلى الرسم التالي:

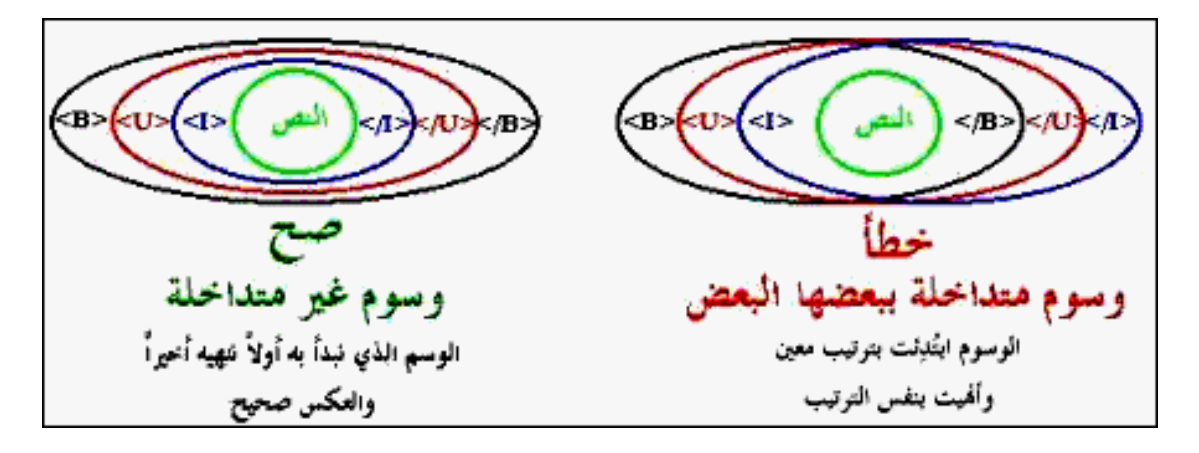

فكتابة الوسوم السابقة بالطرائق الآتية هو خطأ:

<B><I><U> This is a Bold, Italic and Underlined Text </B> </I> </U> <B><I><U> This is a Bold, Italic and Underlined Text </B> </U> </I>

والعبرة ليست في عبارة واحدة مكونة من وسمين أو ثلاثة تكتبها في ملف صغير، بل في صفحة إنترنت كاملة قد تتألف من مئات أو حتى آلاف الوسوم مكتوبة في ملف خالٍ من الأخطاء المنطقية والتداخلات التي قد تسبب الإرباك للمتصفحات، وتؤدي إلى عدم عرض هذه الصفحة بالشكل المناسب والمطلوب. لذلك، فأهمية أن تتجنب وجود الوسوم المتداخلة في صفحتك هو بالأهمية نفسها التي يجب أن توليها لكتابة هذه الوسوم بالصورة الصحيحة إملائياً، وإلا فستقع في مشكلة كبيرة. وكثيرة هي المرات التي حصل فيها المصممون على صفحات منهارة بسبب نسيان حرف واحد أو إشارة مثل باختصار شديد ... وكقاعدة أساسية، الصفحة المصممة جيداً هي الصفحة ذات الوسوم الصحيحة وغير المتداخلة.

<sup>&</sup>lt;sup>4</sup> وذلك لجميع الوسوم، وليس فقط لوسوم الخطوط.